## エクセルで簡単に文章を編集する

エクセルでは、予めマス目が作ってあり、わかりやすいですが、文字入力では 戸惑うこともあります。

次の①の文章に、赤字の文言を付け加えるとします。ワードでは、「秋晴れの」の 後をクリックすれば入力が出来ますが、エクセルではそうは行きません。

つい、「秋晴れの」後をクリックしてしまいそうですが、正確には、「今日は」のところを ダブルクリックしてから、文字挿入したいところをクリックしてカーソルを立て、文章を 入力します。

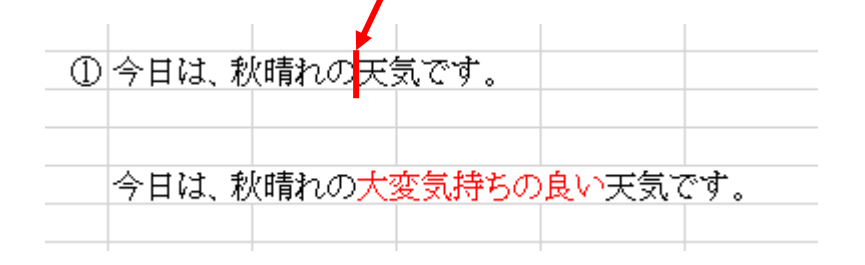

## <u>簡単な方法</u>

1. 簡単な方法は、「<u>今日は」のマス目(セル)をクリック</u>しますと、以下の<u>窓に文章が表</u> 示されます。

|      |          | <u>, , 0</u> |              |         |                       |                           |       |       |     |
|------|----------|--------------|--------------|---------|-----------------------|---------------------------|-------|-------|-----|
| 自    |          |              | G ←          | )• ~ 🖻  | ₽<br>Por <del>-</del> |                           |       |       |     |
| ファイ  | (ル 木     | -A           | 挿入           | ページレイブ  | "아 数                  | 式 データ                     | 校閲    | 表示    | NI. |
|      | т Х мзря |              |              |         | 12 × A^               | <b>A</b> <sup>*</sup> ≡ ≡ | ==:*  |       |     |
| 貼り付  | th 🖸     | В            | I <u>U</u> - | 🖽 +   🖉 | • <u>A</u> • ] =      | • = =                     | ≣⊒≣   | 皇 セルな | 結合  |
| クリッフ | がード ぃ    | i            |              | フォント    |                       | G                         |       | 配置    |     |
| Β4   |          | -            | : 🛛 🗙        | √ fx    | 今日は、                  | 秋晴れのヲ                     | E気です。 |       |     |
|      | А        |              | Е            | С       | D                     | E                         | F     | G     |     |
| 1    |          |              |              |         |                       |                           |       |       |     |
| 3    |          |              | +            |         |                       |                           |       |       | _   |
| 4    |          | ①<br>今       | 日は、          | な晴れの天然  | 気です。                  |                           |       |       |     |
| 5    |          |              |              |         |                       |                           |       |       |     |
| 7    |          | 今            | 日は、デ         | 秋晴れの大変  | 変気持ちの                 | 」<br>)良い天気で               | です。   |       |     |
| 8    |          |              |              |         |                       |                           |       |       |     |
| 9    |          |              |              |         |                       |                           |       |       |     |

2. この中をマウスでクリックしてカーソルを立てれば、ワードと同様な操作で 文章が挿入(削除)出来ます。

| 入平。                                                                 | ルゴ中ノ              |                       | 山木より。  |            |          |                        |        |            |        |  |  |
|---------------------------------------------------------------------|-------------------|-----------------------|--------|------------|----------|------------------------|--------|------------|--------|--|--|
|                                                                     |                   |                       |        |            |          |                        |        |            |        |  |  |
| ファイル                                                                | <u>⊼-</u> ⊿       | 挿入                    | ページレイフ | "ウト 娄      | )ŦX      | データ                    | 校閲     | 表示         | ヘルプ    |  |  |
| Ê Å                                                                 | N                 | 1 S P 明朝              | -      | 12 - A^    | A        | $\equiv \equiv \equiv$ | = %    | ab<br>c€ 折 | 0返して全体 |  |  |
| 助付け                                                                 | ] <b>-</b><br>∦ E | <b>Β</b> Ι <u>U</u> - | - 4    | <u>A</u> - | r<br>= • |                        | = = -= |            | レを結合して |  |  |
| クリップボード                                                             | - Fail            |                       | フォント   |            | G.       | $\mathbf{\Lambda}$     |        | 配置         |        |  |  |
| B4 <ul> <li>B4 </li> <li>I × ✓ f </li> <li>今日は、秋晴れの天気です。</li> </ul> |                   |                       |        |            |          |                        |        |            |        |  |  |
|                                                                     | A                 | В                     | С      | D          |          | Ē                      | F      | G          |        |  |  |
| 1                                                                   |                   |                       |        |            |          |                        |        |            |        |  |  |
| 2                                                                   |                   |                       |        |            |          |                        |        |            |        |  |  |
| 3                                                                   |                   |                       |        |            |          |                        |        |            |        |  |  |
| 4                                                                   | (1)               | 今日は、利                 | (晴れの天気 | 気です。       |          |                        |        |            |        |  |  |
| 5                                                                   | -                 |                       |        |            |          |                        |        |            |        |  |  |
| 6                                                                   |                   |                       |        |            |          |                        |        |            |        |  |  |
| 7                                                                   |                   | 今日は、利                 | 、晴れの大き | 変気持ちの      | の良い      | い天気で                   | す。     |            |        |  |  |
| 8                                                                   |                   |                       |        |            |          |                        |        |            |        |  |  |
| 0                                                                   |                   |                       |        |            |          |                        |        |            |        |  |  |

文字の色を変えたり、太字にするのも、上の小窓で出来ます。

要するに、変更したい文章の、頭のマス目(セル)を最初にクリックする事がポイントとなります。

お試し下さい。これも、習うより慣れろです。

文章の追加・削除は、ファンクションキーのF2キーを使う別な方法もあります。

以上